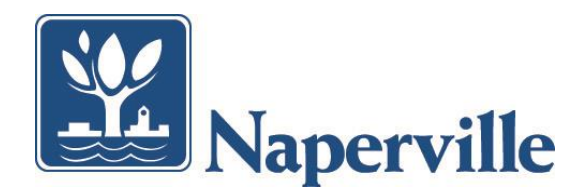

## To set up automatic payment for your utility bills:

- 1. Log in to your online Ebill account.
- 2. Navigate to the "Payments" section.
- 3. Select "Automatic Payment Rules."
- 4. Click "Add Automatic Payment Rule."
- 5. **Provide** the necessary information, including your bank account or credit card details.
- 6. **Review** and **confirm** your settings.
- 7. **Click** "Save" to activate the automatic payment rule.

| Mape Nape                                                                                                    | erville                                                                                   |                                  |                                 |                   |               |            |              |          |              | Las       | t login or | 06/24/20    | Welcome<br>24 14:25:4              | MAR<br>(CD |
|----------------------------------------------------------------------------------------------------|-------------------------------------------------------------------------------------------|----------------------------------|---------------------------------|-------------------|---------------|------------|--------------|----------|--------------|-----------|------------|-------------|------------------------------------|------------|
| oices                                                                                                    | Utility Bills                                                                             | •                                | Payments                        | •                 | Profile       | •          |              |          |              |           |            |             |                                    |            |
| Utility Bill                                                                                                    | s                                                                                         |                                  | Payment Activi                  | ity<br>ment Rules |               |            |              |          |              |           |            | Hide        | e instructi                        | ons        |
| View a list of yo                                                                                                    | our active bills.                                                                         |                                  |                                 |                   |               |            |              |          |              |           |            |             |                                    |            |
| View a list of you<br>Select the 'Add<br>Click the arrow<br>automatic payn                                                                                                    | our active bills.<br>Utility Bill' button<br>button in the 'Acti<br>nent rule to the bill | to add a ne<br>ons' columi<br>!. | w bill.<br>h for an bill to upo | date or remo      | ve the bill,  | view the b | oill's payme | ent summ | ary or relat | ed automa | tic payme  | nt rules, o | or add an<br>1-1                   | of 1       |
| View a list of yo<br>Select the 'Add<br>Click the arrow<br>automatic payn                                                                                                    | bur active bills.<br>Utility Bill' button<br>button in the 'Acti<br>hent rule to the bill | to add a ne<br>ons' columi       | w bill.<br>n for an bill to upo | date or remo      | ve the bill,  | view the b | bill's payme | ent summ | ary or relat | ed automa | tic payme  | nt rules, o | or add an<br>1-1<br>d Utility Bill | of 1       |
| View a list of your Select the 'Add Click the arrow automatic paymetric for the term of the arrow automatic between the select term of the select term of term of term of term o | bur active bills.<br>Utility Bill' button<br>button in the 'Acti<br>hent rule to the bill | to add a ne<br>ons' colum        | w bill.<br>n for an bill to upc | date or remo      | ove the bill, | view the b | bill's payme | ent summ | ary or relat | ed automa | tic payme  | nt rules, d | or add an<br>1-1<br>d Utility Bill | of 1       |

| voices                               | Uti                                                     | lity Bills                                    |                                               | Payments                           | •                         | Profile •                              |           |            |                       |
|--------------------------------------|---------------------------------------------------------|-----------------------------------------------|-----------------------------------------------|------------------------------------|---------------------------|----------------------------------------|-----------|------------|-----------------------|
| Autom                                | atic Pay                                                | ment                                          | Rules                                         |                                    |                           |                                        |           |            | Hide instruction      |
| View a lis<br>Select ar<br>Click the | st of your autor<br>bill from the 'b<br>arrow button ir | natic payr<br>bill' list to r<br>h the 'Actio | nent rules.<br>eview automa<br>ons' column to | tic payment rule<br>view, update o | es for only or delete the | one bill.<br>e automatic payment rule. |           |            |                       |
| Bill:<br>18501-7470                  | (Naperville)                                            |                                               |                                               |                                    |                           |                                        |           |            | Add Auto Pay Rule     |
| Actions                              | Rule ID                                                 | Bill                                          | Customer                                      | Rule T                             | уре                       | Payment Amount                         | Frequency | Start Date | Scheduled<br>Payments |
| No items fo                          | und.                                                    |                                               |                                               |                                    |                           |                                        |           |            |                       |
|                                      |                                                         |                                               |                                               |                                    |                           |                                        |           |            |                       |
| <u>Qs</u>   <u>Cont</u>              | act Us   <u>S</u> i                                     | ig <u>n Out</u>                               |                                               |                                    |                           |                                        |           |            |                       |
| acy Policy                           | Terms & C                                               | ondition                                      | 5                                             |                                    |                           |                                        |           |            |                       |

## **Password Reset**

This is the screen you'll see when it's time to create a new, stronger password for your utility billing. The password requirements must be met to create a new password.

- Length: Minimum 15 characters.
- **Character Types:** Include at least one uppercase letter, one lowercase letter, one number, and one special character.
- **Number Limit:** No more than seven numbers.
- **Consecutive Characters:** Avoid using two consecutive identical characters.

| For security reasons, enter a new | password.                                                                                                    |                                          |
|-----------------------------------|----------------------------------------------------------------------------------------------------|------------------------------------------|
| Current password:*                | 1                                                                                                    |                                          |
| Enter a new password:*            | <ul> <li>Password should not be one of the last 10 passwords.</li> <li>Password should have 15 characters or more.</li> <li>At least one character from 3 of the 4 groups: upper case letters, lower case letters, 1 @ ± 5 % Å ± 1) _ + 1 { * ; * ? 1 &gt; . &lt; ,</li> <li>No more than 7 numbers.</li> <li>No more than 2 consecutive identical characters may be used.</li> </ul> | numbers, special characters listed below |
| Re-type new password:*            |                                                                                                    |                                          |
| Hint question:                    | Where were you born?                                                                                                    |                                          |
| Hint answer:                      | Leave blank to preserve your current answer.                                                                                                    |                                          |
| Submit Cancel                     |                                                                                                    |                                          |